PUMP STATION DIRECTOR™

# **OPERATIONAL SCREEN GUIDE**

PRELIMINARY DRAFT FOR SCREEN REVIEW ONLY (All screens are not included)

Including complete step by step instructions for operating all of the PSD<sup>™</sup> screens

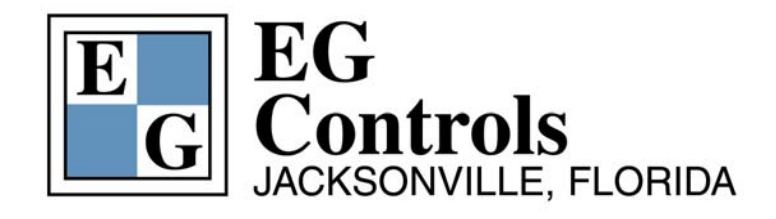

11790 Philips Highway Jacksonville, Florida 32256 Telephone: 904-292-0110 Fax: 904-292-0119 Email: <u>sales@egcontrols.com</u> Visit our website at <u>www.egcontrols.com</u>

# PUMP STATION DIRECTOR™ OPERATIONAL SCREEN GUIDE

TABLE OF CONTENTS

| . 3 |
|-----|
| . 5 |
| . 6 |
| . 8 |
| . 9 |
| 10  |
| 11  |
| 13  |
| 14  |
| 15  |
| 16  |
| 17  |
| 18  |
| 19  |
| 20  |
| 21  |
| 22  |
| 23  |
| 24  |
|     |

### INTRODUCTION

The Pump Station Director (PSD) <sup>™</sup> is a system interface controller composed of 32 soft touch information and control screens.

The screens graphically and digitally display all of the operating information for a pump station. The PSD<sup>™</sup> includes specific control and pumping status screens, system hydraulic and electrical overview screens, energy consumption screens with daily, weekly, monthly and annual reports and a complete system set-up menu that allows the operator with a valid password code to make operational program changes to the PLC by simply answering questions or entering numeric values.

The actual screens contain instructions and "walk the user through the system". This guide will help explain the application and functionality of each screen and is a ready reference tool for specific questions that may develop as you use the screens.

Note: The screens depicted in this Manual reflect the full system including Energy Information. Please be aware that each system is customized for a particular application and the screens may be dependent upon the componentry of your system. If your system does not include the Energy Information package, for example, the screens may look different.

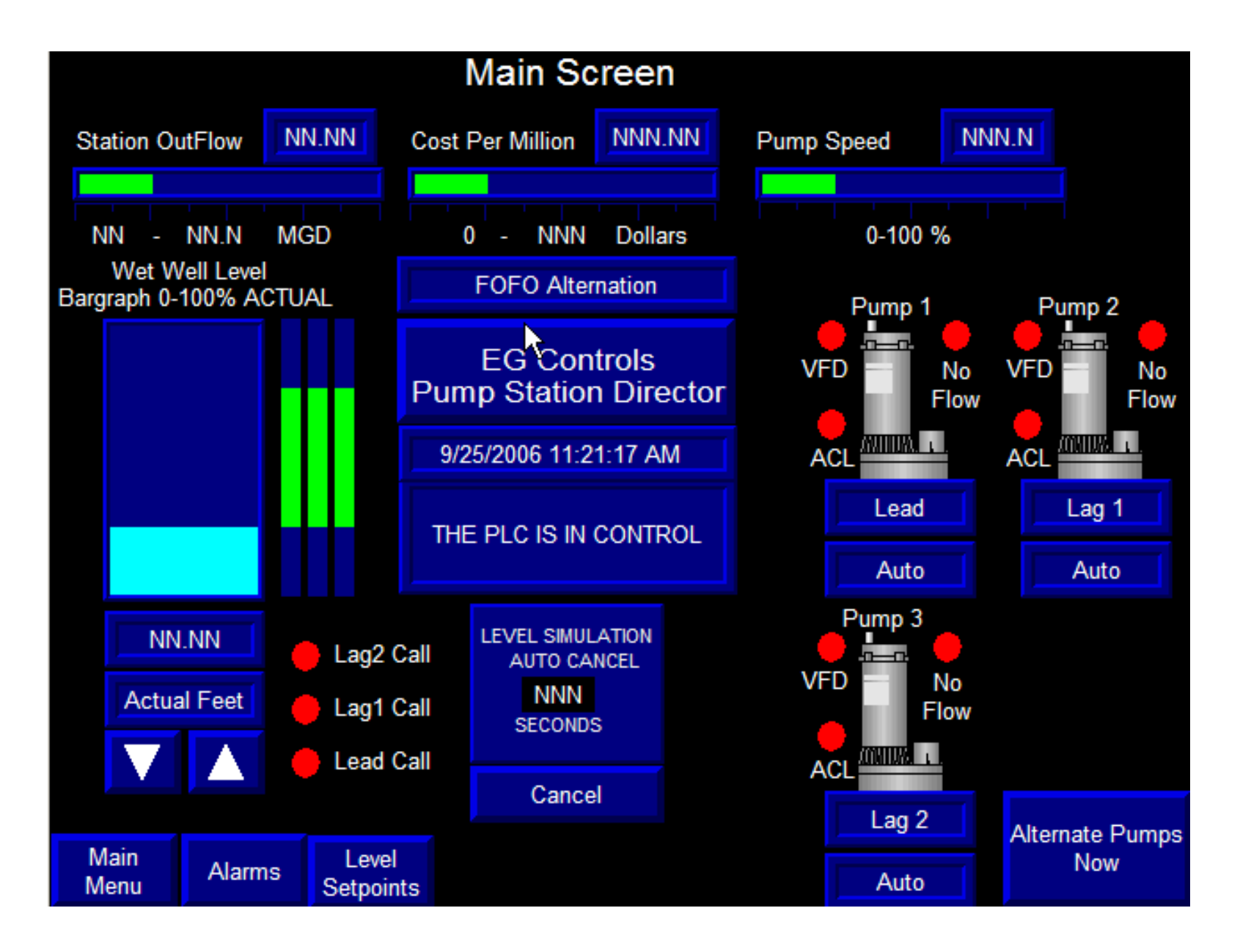

## MAIN SCREEN

The Main Screen gives you an overview of your pump station conditions by displaying and updating the following information:

Station Outflow (in MGD) Cost per Million Gallons (in dollars) Pump Speed (in %) indicated Wet Well Level(in feet) Lead, Lag and Lag 2 Start/Stop Setpoints Lead, Lag 1 and Lag 2 Calls

Displayed with a digital readout and a bargraph near the top of the screen Displayed with a digital readout and a bargraph near the top of the screen Displayed with a digital readout and a bargraph near the top of the screen Displayed with a digital readout and a bargraph at the left of the screen Displayed by vertical bargraphs to the right of the level bargraph Displayed by icons below the setpoint bargraphs

Complete information on each pump is displayed by the pump icon(s) and text adjacent to each pump:

| Pump Alternation alignment (Lead, Lag 1 or Lag 2) | Indicated by text below the pump icon.      |
|---------------------------------------------------|---------------------------------------------|
| HAND/OFF/AUTO switch position                     | Indicated by text below the alignment text. |
| Pump Color                                        | RED for STOPPED and GREEN for RUNNING       |

Pump Status is displayed by two icons located to the left of each Pump icon: VFD and ACL

The VFD Light will be GREEN when the VFD is running and RED when it is not. If a VFD alarm or fault condition exists, the VFD lcon will flash YELLOW. The ACL Light will be GREEN when running ACL (Bypass) Mode and RED when it is not. If a ACL alarm or fault condition exists, the ACL icon will flash YELLOW.

The message box in the center of the screen is used for station identification and any messages pertaining to system operation.

### Testing the System:

You can create rising and falling levels of your wet well to test your system. Touch and hold the UP arrow key for rising level or the DOWN arrow key for falling level. Both arrows are located at the bottom left corner of the screen. Be aware that once no pressure is placed on the arrow keys to make any level changes for a period of 120 seconds, the Automatic cancel feature will return the system to full automatic mode. This protects the system from being inadvertently left in the Simulate mode. If desired, you can also touch the CANCEL button to stop the Level Simulation test immediately.

The real (actual) wet well level is shown by the bargraph. The digital readout at the bottom of the bargraph will indicate simulated level during the simulation and actual level during normal operation. Being able to see both levels enables to you to maintain control over the actual levels while testing your system at the same time. You should never accidentally run the wet well dry while testing.

When Alternation is enabled, the "Alternate Pumps Now" button (at the lower right of the screen) can be pressed to alternate the pumps at any time.

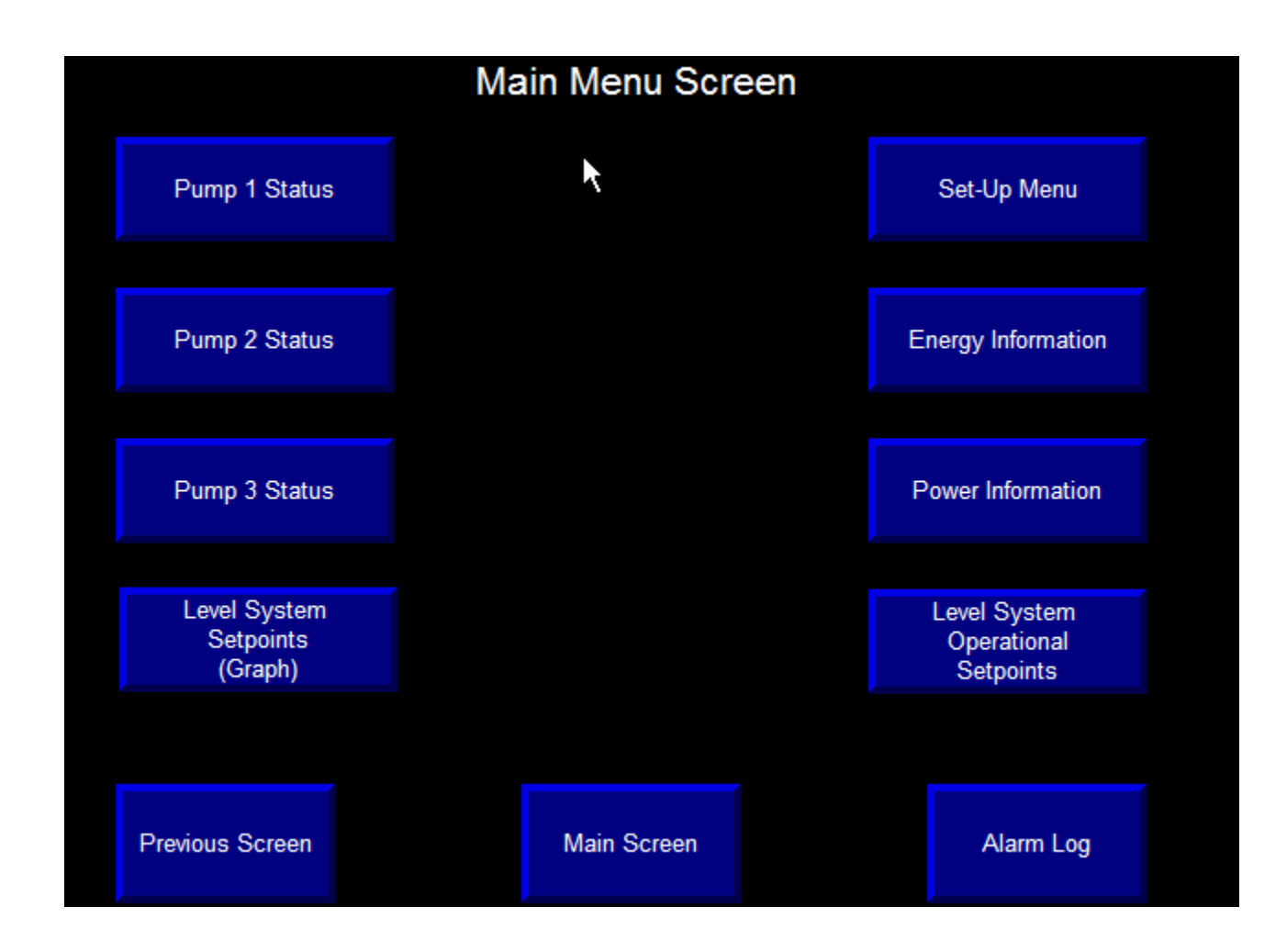

## MAIN MENU SCREEN

The MAIN MENU screen is your road map to various status screens throughout your system. Touch the appropriate button to take you to any of the different Pump Station Director<sup>™</sup> screens. All of the screens offer some interactivity but the setpoint screens are designed for entry of setpoint data and should be used primarily for making any changes to your system.

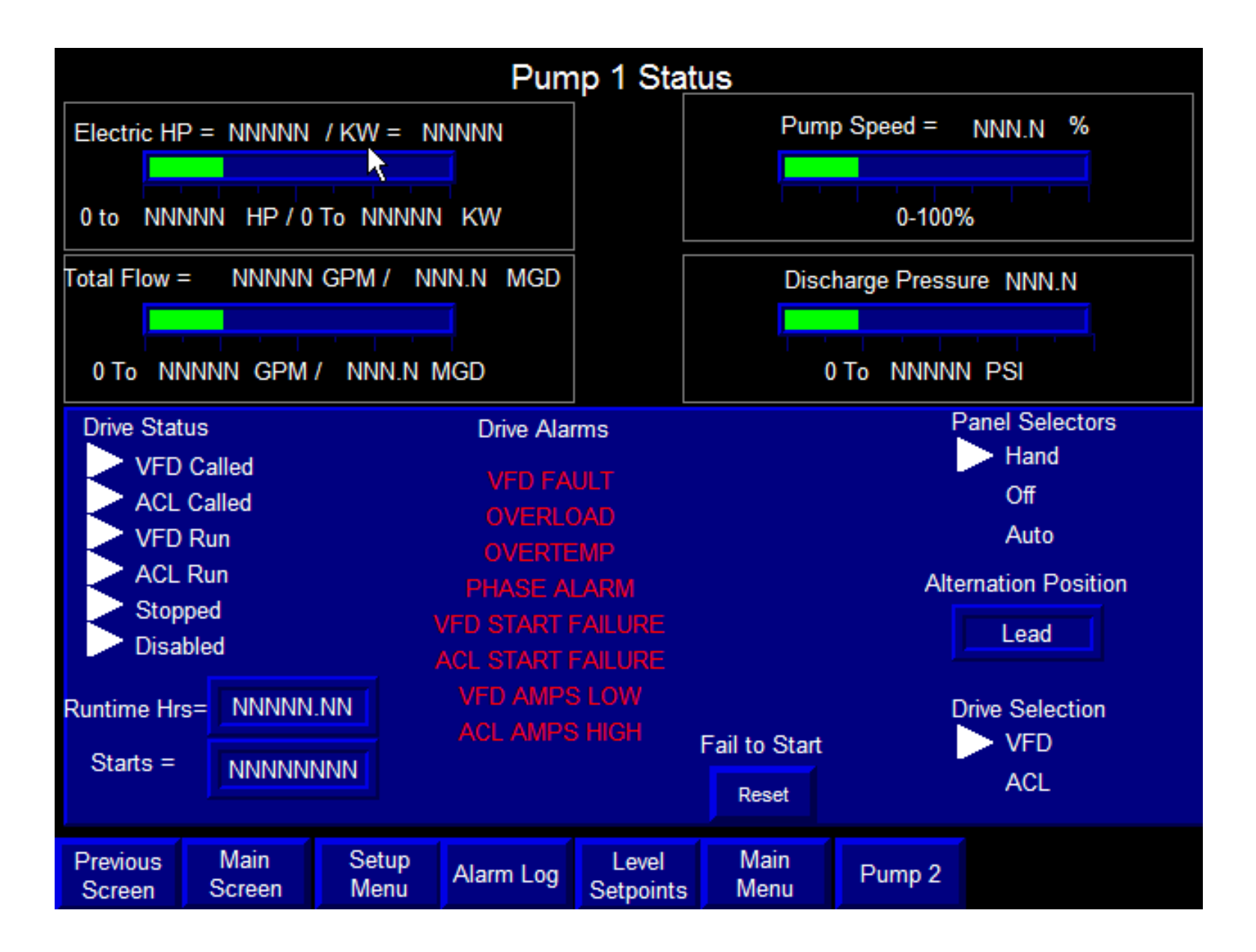

## PUMP STATUS SCREEN

The Pump Status Screen is an informational screen that gives you the complete operational status for each individual pump in your system. Up to four separate pump screens are available with your Pump Station Director<sup>™</sup>. Each Pump Status Screen uses horizontal bargraphs and digital readouts to display and update the following:

- 1) Electrical HP Consumption in HP and kW
- 2) Station Outflow by pump in Gallons per Minute (GPM)
- 3) Station Outflow by pump in Millions of Gallons per Day (MGD)
- 4) Pump Speed in Percentage (%) and RPM
- 5) Discharge/Leader Pressure (in PSI)
- 6) Pump Runtime Hours
- 7) Pump Starts per Hour

Each individual Pump Status Screen also displays current pump operational conditions, such as:

- 1) Pump Called For VFD or Bypass
- 2) Pump Running in VFD or Bypass
- 3) Pump Stopped or Disabled
- 4) Panel Selector Position (Hand/Off/Auto)
- 5) Pump Alternation Position (Lead, Lag 1, etc.)
- 6) Operator Drive Selection (VFD or Bypass)

### Pump Status Alarms

Each Pump Status Screen also displays pump specific diagnostic alarm conditions. Your individual system will display only those alarms designed for your system. Please be aware that every potential alarm condition requires a sensory input to display that condition.

### PSD<sup>TM</sup> Operational Screen Guide

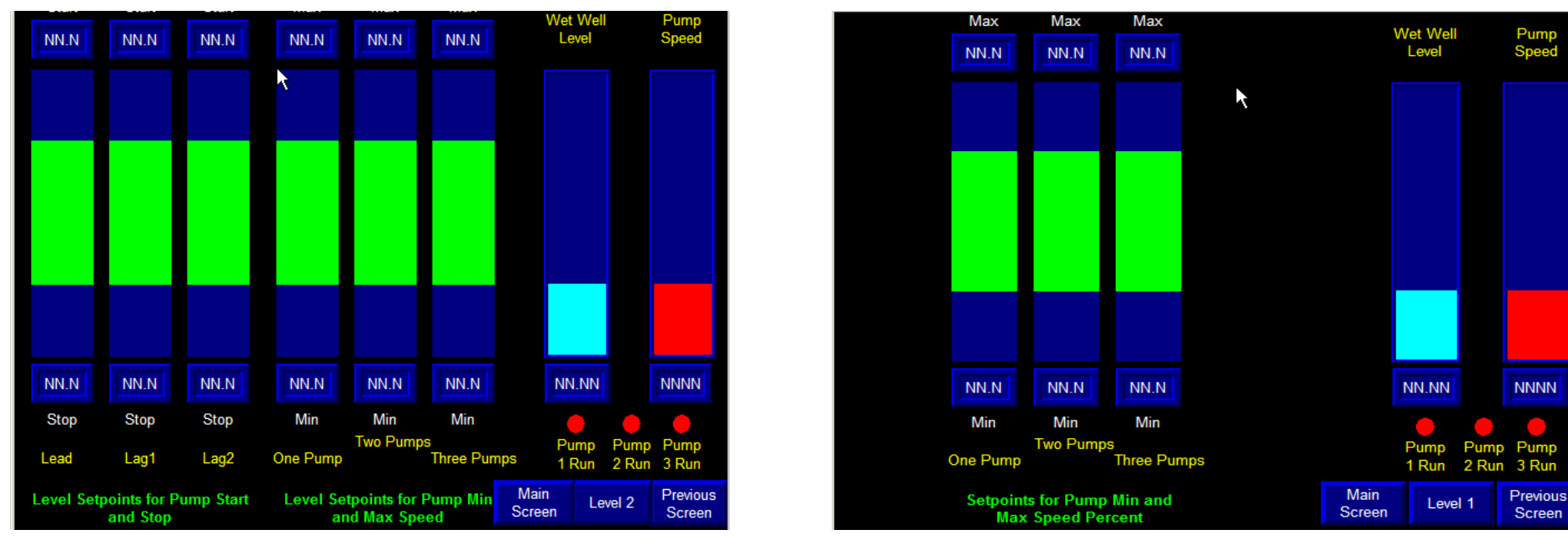

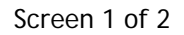

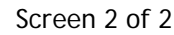

## LEVEL SETPOINT GRAPH SCREENS

This screen is designed for creating setpoints for pump operations. To change the Lead Pump Start Setpoint, touch the number at the top of the vertical bargraph. A data entry pop-up appears and you can enter your new setpoint. The top of the green vertical bar will move to the correct position. Enter the stop setpoint in the same manner at the bottom of the vertical bargraph. The bottom of the green vertical bar will move to the correct position. Continue to enter data for the remaining setpoints in the same way.

Use Screen 1 to establish or change the following setpoints: Lead, Lag 1 and Lag 2 Pump Start and Stop Levels, One Pump, Two Pump, Three Pump Level Setpoints for Pump Minimum and Maximum Speeds.

Use Screen 2 to establish or change the following setpoints: One pump, Two Pump and Three Pump Minimum and Maximum Percents.

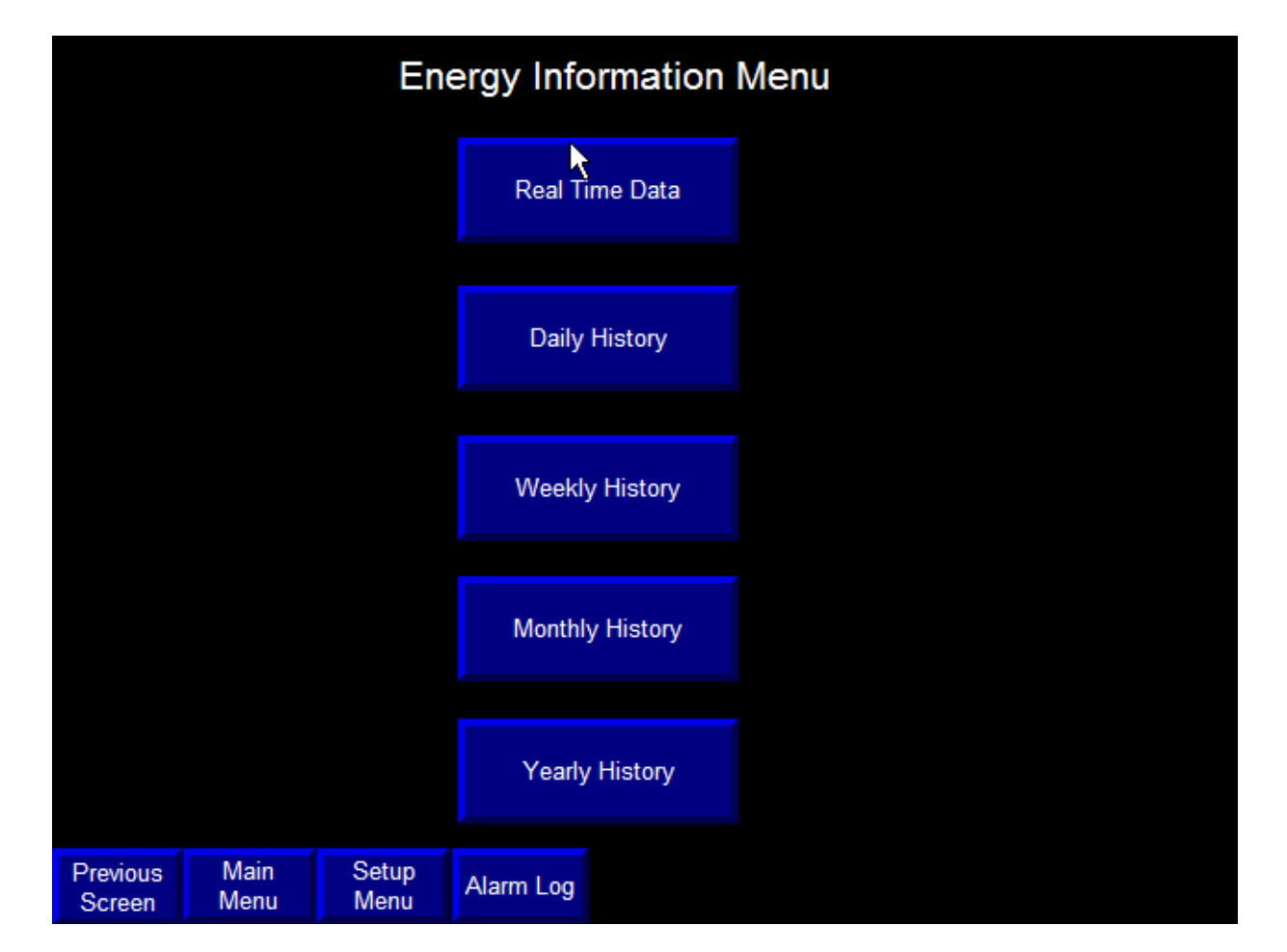

## ENERGY INFORMATION MENU SCREEN

The Energy Information System of the Pump Station Director<sup>™</sup> has been designed to give you a complete picture of the energy consumption patterns of your system. You can do this by viewing the immediate conditions or by looking at the history on a daily, weekly, monthly and yearly basis.

### Energy Information Menu Screen

This screen lists all five screens (Real Time, Daily, Weekly, Monthly and Yearly) and serves as a vehicle for moving through the system.

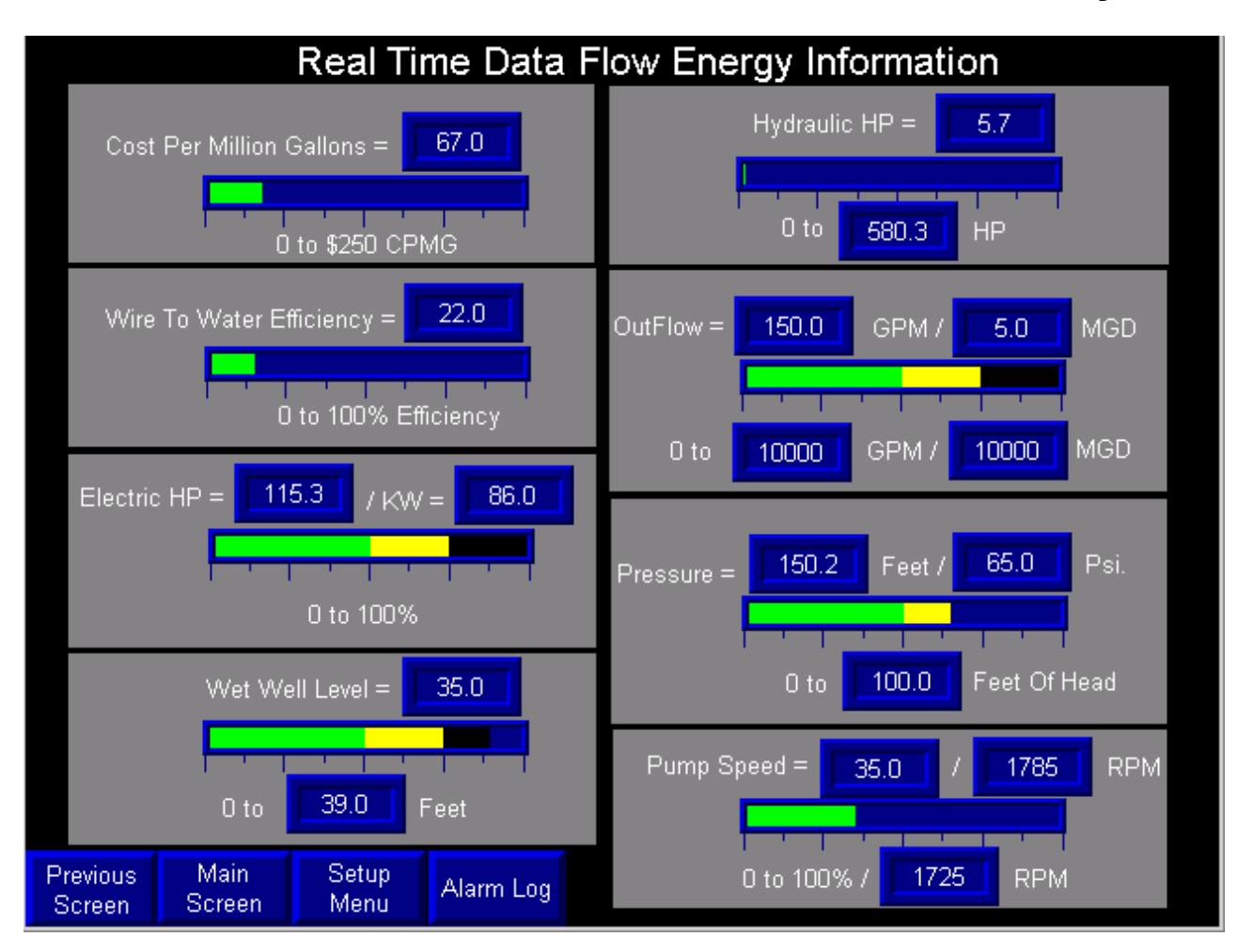

## REAL TIME DATA ENERGY INFORMATION SCREEN

This screen consists of 8 horizontal bargraphs that graphically and digitally update and display the following information:

1)Cost per Million Gallons (CPMG)
2)Wire to Water Efficiency (in %)
3)Electric Horsepower/kW Consumed (in HP and kW)

4) Wet Well Level (in Feet)5) Hydraulic Horsepower (in HP)6) Station or Pump Outflow (in GPM and MGD)

7) Discharge Pressure (in Feet and PSI)

8) Pump Speed (in % and RPM)

|               | Daily Flow Energy History      |            |                         |                      |              |                                      |                                        |                               |         |  |  |  |  |
|---------------|--------------------------------|------------|-------------------------|----------------------|--------------|--------------------------------------|----------------------------------------|-------------------------------|---------|--|--|--|--|
|               |                                | Period     | Million<br>Gallons Pump | Energy C<br>ed Daily | cost F<br>Ru | Total<br><sup>D</sup> ump<br>ın Time | Average Cost<br>Per Million<br>Gallons | Daily X 36<br>=<br>Yearly Cos | 5<br>st |  |  |  |  |
|               | Тос                            | day To Now | 0                       | 2                    |              | 0                                    | 611                                    | 563                           |         |  |  |  |  |
|               | Su                             | nday       | 0                       | 0                    |              | 0                                    | 0                                      | 0                             |         |  |  |  |  |
|               | Mo                             | nday       | 0                       | 0                    |              | 12                                   | 52                                     | 54                            |         |  |  |  |  |
|               | Tue                            | sday       | 7                       | 175                  |              | 0                                    | 25                                     | 63794                         |         |  |  |  |  |
|               | We                             | dnesday    | 7                       | 178                  |              | 41                                   | 26                                     | 64872                         |         |  |  |  |  |
|               | Thu                            | irsday     | 4                       | 145                  |              | 45                                   | 38                                     | 52795                         |         |  |  |  |  |
|               | Frid                           | lay        | 2                       | 82                   |              | 41                                   | 39                                     | 29749                         |         |  |  |  |  |
|               | Sat                            | urday      | 0                       | 0                    |              | 19                                   | 0                                      | 0                             |         |  |  |  |  |
|               |                                | Total      | 20                      | 579                  |              |                                      |                                        |                               |         |  |  |  |  |
|               |                                | Average    | 3                       | 83                   |              |                                      | Day Ends 12:0                          | D Midnight                    |         |  |  |  |  |
|               |                                |            |                         |                      |              | "To                                  | day To Now" Dai<br>In "Average" C      | ta Not Include<br>)r "Total". | ed      |  |  |  |  |
| Previ<br>Scre | Previous Main<br>Screen Screen |            | Setup<br>Menu           | Alarm Log            |              | Now                                  | Weekly                                 | Monthly                       | Yearly  |  |  |  |  |

## DAILY FLOW ENERGY HISTORY SCREEN

This screen plays a large role in your ability to identify pump degradation and the resulting cost of degradation, as well as other equipment problems early on. This screen also provides data on any cost savings after equipment repairs have been made. The screen consists of 6 vertical columns of information that cover the following:

| PERIOD                | MILLION GALLONS       | ENERGY COST DAILY       | AVERAGE COST PER         | YEARLY COST            |
|-----------------------|-----------------------|-------------------------|--------------------------|------------------------|
|                       | PUMPED                |                         | MILLION GALLONS          |                        |
| The specific time     | The total number of   | The total energy cost   | The cost derived by      | The daily energy cost  |
| period being measured | gallons pumped during | for the total pump run  | dividing the cost by the | multiplied by 365 days |
|                       | the specified time    | time over the specified | total pump run hours     | per year to provide an |
|                       | period                | time period             | for the specified time   | annual cost            |
|                       |                       |                         | period                   |                        |

Weekly totals for Flow and Energy Costs are totaled and displayed at the bottom of each column.

Important: In order to fully analyze this data, it is important to be aware of the two information statements in the lower right corner of this screen: 1. DAY ENDS AT 12:00 MIDNIGHT

This statement defines one day as a twenty-four period from midnight on one day until midnight on the next day. Any information gathered after midnight will be used for the next day's calculations.

2. TODAY TO NOW DATE NOT INCLUDED IN AVERAGE OR TOTAL

This statement tells you that the first item of data (TODAY TO NOW) is not included in any of the calculations for the Total Flow, Energy Costs or Average Cost per Million Gallons<sup>™</sup>. This number changes constantly and is displayed for information only.

Similar screens depicted on the next page show totals for Weekly, Monthly and Annual Costs. Interactive buttons that can be used to move within the Energy Information System are located in the lower right hand corner. From the Daily Screen, your choices are:

Touch NOW to go directly to the REAL TIME DATA Real Time Energy Information

Touch WEEKLY to go directly to the Weekly History Screen

Touch MONTHLY to go directly to the Monthly History Screen

Touch YEARLY to go directly to the Yearly History Screen

## WEEKLY, MONTHLY AND ANNUAL ENERGY INFORMATION SCREENS

|           | Weekly Flow Energy History |                           |                         |                           |                                        |                                 |        |  |  |  |  |  |  |
|-----------|----------------------------|---------------------------|-------------------------|---------------------------|----------------------------------------|---------------------------------|--------|--|--|--|--|--|--|
|           | Period G                   | Million<br>Sallons Pumper | Energy Cost<br>J Weekly | Total<br>Pump<br>Run Time | Average Cost<br>Per Million<br>Gallons | Weekly X 52<br>=<br>Yearly Cost |        |  |  |  |  |  |  |
|           | This Week To Now           | 20                        | 582                     | 146                       | 29                                     | 30255                           |        |  |  |  |  |  |  |
|           | Week 1                     |                           | 108                     | 62                        | 15                                     | 5629                            |        |  |  |  |  |  |  |
|           | Week 2                     | 4                         | 0                       | 0                         | 0                                      | 0                               |        |  |  |  |  |  |  |
|           | Week 3                     | 0                         | 0                       | 0                         | 0                                      | 0                               |        |  |  |  |  |  |  |
|           | Week 4                     | ek 4 O                    |                         | 0 0                       |                                        | 0                               |        |  |  |  |  |  |  |
|           | Week 5                     | 0                         | 0                       | 0                         | 0                                      | 0                               |        |  |  |  |  |  |  |
|           | Week 6                     | 0                         | 0                       | 0                         | 0                                      | 0                               |        |  |  |  |  |  |  |
|           | Week 7                     | 0                         | 0                       | 0                         | 0                                      | 0                               |        |  |  |  |  |  |  |
|           | Week 8                     | 0                         | 0                       | 0                         | 0                                      | 0                               |        |  |  |  |  |  |  |
|           | Week 9                     | 0                         | 0                       | 0                         | 0                                      | 0                               |        |  |  |  |  |  |  |
|           |                            | We                        | ek Ends Saturo          | lay 12:00 Mic             | dnight                                 |                                 |        |  |  |  |  |  |  |
|           |                            |                           | Week 1 =                | Last Week                 |                                        |                                 |        |  |  |  |  |  |  |
| Pre<br>Sc | vious Main<br>reen Screen  | Setup<br>Menu Ala         | arm Log                 | Now                       | Weekly                                 | Monthly                         | Yearly |  |  |  |  |  |  |

| Vlon                           | thly Flow E  | nergy Hi      | story   |                    | Total | Averag   | e Cost | Monthly | 7 X 12  |        |    |   |     |   |   |  |
|--------------------------------|--------------|---------------|---------|--------------------|-------|----------|--------|---------|---------|--------|----|---|-----|---|---|--|
|                                | Period       | Gallons Pump  | ed M    | 'gy Cost<br>onthlγ | F     | Run Time | Gal    | lons    | Yearly  | Cost   |    |   |     |   |   |  |
|                                | Month To Now | 0             |         | 2                  |       | 0        | 37     | 74      | 2       |        |    |   |     |   |   |  |
|                                | January      | 2             |         | 69                 |       | 69       |        | 69      |         | 42     | 3  | 5 | 833 | } |   |  |
|                                | February     | 0             |         | 0                  |       | 0        | 0      | )       | 0       |        |    |   |     |   |   |  |
|                                | March        | 0             |         | 0                  |       | 0        | 0      |         | 0       |        |    |   |     |   |   |  |
|                                | April        | 0             |         | 0                  |       | 0        | (      | )       | 0       |        |    |   |     |   |   |  |
|                                | May          | 21            |         | 0                  |       | 157      | 2      | 9       | 738     | 1      |    |   |     |   |   |  |
|                                | June         | 0             |         | 0                  |       | 0        |        | 0       |         | 0      | (  | ) | 0   |   |   |  |
|                                | July         | 0             |         | 0                  |       | 0        |        | 0       |         | 0      |    | 0 | (   | ) | 0 |  |
|                                | August       | 4             |         | 2                  |       | 2        |        | 9       |         |        | 27 |   |     |   |   |  |
|                                | September    | 0             |         | 0                  |       | 0        | (      | )       | 0       |        |    |   |     |   |   |  |
|                                | October      | tober O       |         | 0                  |       | 0        | 0      |         | 0       |        |    |   |     |   |   |  |
|                                | November     | 0             |         | 0                  |       | 0        | 0      | )       | 0       |        |    |   |     |   |   |  |
|                                | December     | 0             |         | 9                  |       | 0        | (      | )       | 112     | 2      |    |   |     |   |   |  |
|                                | Total        | 27            |         |                    |       |          |        |         |         |        |    |   |     |   |   |  |
| Previous Main<br>Screen Screen |              | Setup<br>Menu | Alarm L | og                 |       | Now      | Week   | ly N    | fonthly | Yearly |    |   |     |   |   |  |

|         | Yearly Flow Energy History  |                           |                                        |                           |                     |        |  |  |  |  |  |  |  |
|---------|-----------------------------|---------------------------|----------------------------------------|---------------------------|---------------------|--------|--|--|--|--|--|--|--|
|         | Period                      | Million<br>Gallons Pumped | Average Cost<br>Per Million<br>Gallons | Total<br>Pump<br>Run Time | Energy Co<br>Yearly | st     |  |  |  |  |  |  |  |
|         | Year To Now                 | 21                        | 29                                     | 157                       | 618                 |        |  |  |  |  |  |  |  |
|         | Year 10                     | 0                         | 0                                      | 0                         | 0                   |        |  |  |  |  |  |  |  |
|         | Year 9                      | 0                         | 53                                     | O                         | 0                   |        |  |  |  |  |  |  |  |
|         | Year 8                      | 0                         | 0                                      | 0                         | 0                   |        |  |  |  |  |  |  |  |
|         | Year 7                      | 2                         | 35                                     | 42                        | 69                  |        |  |  |  |  |  |  |  |
|         | Year 6                      | 4                         | 1                                      | 7                         | 2                   |        |  |  |  |  |  |  |  |
|         | Year 5                      | 0                         | 0                                      | 0                         | 0                   |        |  |  |  |  |  |  |  |
|         | Year 4                      | 0                         | 0                                      | 0                         | 0                   |        |  |  |  |  |  |  |  |
|         | Year 3                      | 0                         | 0                                      | 0                         | 0                   |        |  |  |  |  |  |  |  |
|         | Year 2                      | 0                         | 0                                      | 0                         | 0                   |        |  |  |  |  |  |  |  |
|         | Year 1                      | 0                         | 0                                      | 0                         | 0                   |        |  |  |  |  |  |  |  |
|         |                             |                           |                                        |                           |                     |        |  |  |  |  |  |  |  |
| Pr<br>S | evious Main<br>creen Screen | Setup<br>Menu Alarm L     | og                                     | low Weekly                | Monthly             | Yearly |  |  |  |  |  |  |  |

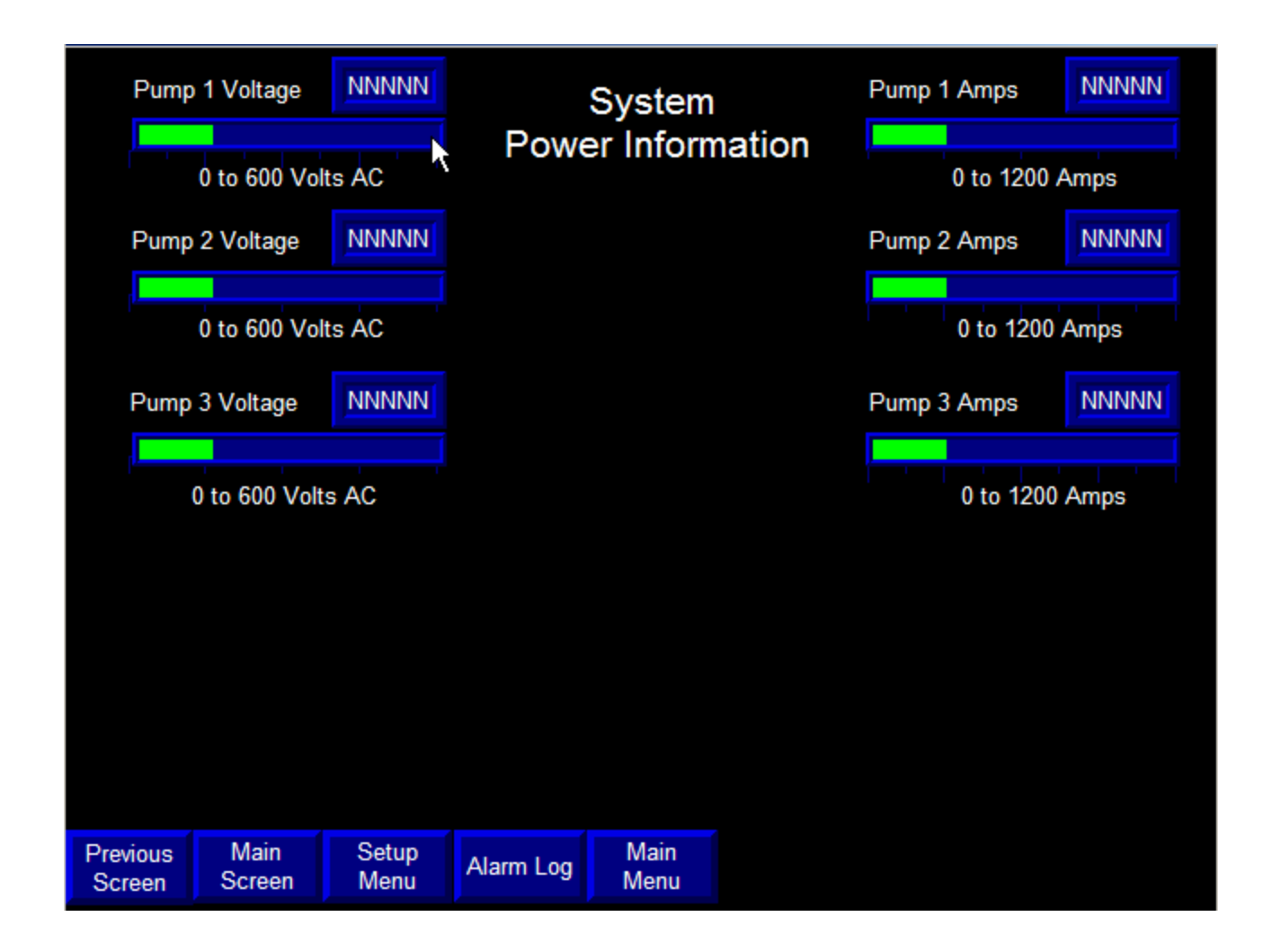

## SYSTEM POWER INFORMATION SCREEN

The System Power Information Screen displays: voltage for each pump and amperage for each pump.

|                    | Set-Up Menu  |               |            |  |                    |  |  |  |  |  |  |  |
|--------------------|--------------|---------------|------------|--|--------------------|--|--|--|--|--|--|--|
|                    |              | Engineerin    | ig Screens |  | Alarm Set Points   |  |  |  |  |  |  |  |
|                    |              |               |            |  |                    |  |  |  |  |  |  |  |
|                    | Pump Alterna |               |            |  | Pump Set-Up        |  |  |  |  |  |  |  |
|                    |              |               |            |  |                    |  |  |  |  |  |  |  |
|                    |              | Loç           | j In       |  | Time Set-up Screen |  |  |  |  |  |  |  |
|                    |              |               |            |  |                    |  |  |  |  |  |  |  |
|                    |              |               |            |  |                    |  |  |  |  |  |  |  |
|                    |              |               |            |  |                    |  |  |  |  |  |  |  |
|                    |              |               |            |  |                    |  |  |  |  |  |  |  |
| Previous<br>Screen | Main<br>Menu | Setup<br>Menu | Alarm Log  |  |                    |  |  |  |  |  |  |  |

## SET UP MENU SCREEN

The Set-up Menu Screen is your roadmap to the brain or Programmable Logic Controller (PLC) controlling the full operation of the system. You must have a password to access this screen. Once you have access to this screen, you will be able to gain access to all the individual set-up screens where changes can be made to the configuration of the pumps, the calibration of certain bargraphs and the control functionality throughout the system. The Set-up Menu lists the following individual set-up screens that can be reached from this menu.

|                    | Pump Alternation Set-Up                                                          |               |                |                  |                       |               |  |  |  |  |  |  |  |
|--------------------|----------------------------------------------------------------------------------|---------------|----------------|------------------|-----------------------|---------------|--|--|--|--|--|--|--|
| 1. Alter           | nation:                                                                          | No            |                | Type of Au       | utomatic Alternation: | LOFO          |  |  |  |  |  |  |  |
| а                  | a. If No Alternation, The Pump Sequence Shall Be: (a value of 0 removes from Seq |               |                |                  |                       |               |  |  |  |  |  |  |  |
|                    | Lead =                                                                           |               | ag1 = N        | Lag 2 =          |                       | Enter         |  |  |  |  |  |  |  |
| b                  | . If Automati                                                                    | c Alternation | , The Pumps W  | ill Alternate (C | hoose One):           |               |  |  |  |  |  |  |  |
|                    | 1. At Lead                                                                       | Pump Stop     | No             |                  |                       |               |  |  |  |  |  |  |  |
|                    | 2. At Time                                                                       | e Of Day:     | No Time        | 1 = NNN.N        | Time 2 = NNN.N        |               |  |  |  |  |  |  |  |
|                    | 3. Every                                                                         | NNN.N Ho      | urs Or Lead Pu | mp Stop, Whic    | chever Comes First:   | No            |  |  |  |  |  |  |  |
|                    | 4. Every                                                                         | NNN.N He      | ours No        |                  |                       |               |  |  |  |  |  |  |  |
|                    |                                                                                  |               |                |                  |                       |               |  |  |  |  |  |  |  |
|                    |                                                                                  |               |                |                  |                       |               |  |  |  |  |  |  |  |
|                    |                                                                                  |               |                |                  |                       |               |  |  |  |  |  |  |  |
|                    |                                                                                  |               |                |                  |                       | Alterrate Now |  |  |  |  |  |  |  |
| Previous<br>Screen | Main<br>Menu                                                                     | Setup<br>Menu | Alarm Log      |                  |                       | Alternate Now |  |  |  |  |  |  |  |

## PUMP ALTERNATION SET UP SCREEN

The Pump Alternation Set-up Screen is used to create the operational alternation scheme best suited to your operation.

Alternation [Yes or No]: Touching the pushbutton will toggle between Yes and No. Yes indicates alternation is requested and No indicates manual lineup is selected.

**Type of Automatic Alternation [LOFO or FOFO]:** Touching the pushbutton will toggle between the LOFO (Last On First Off) or FOFO (First On First Off). If manual lineup was selected, enter the lineup order for your pumps to operate (123, 231. 312). Press the "Enter" button after you have entered your line up numbers. If Automatic Alternation was selected, choose when you want alternation to occur. The choices are at Lead Pump stopped, at two different times of the day, every chosen quantity of hours or when Lead Pump stops, or every quantity of hours.

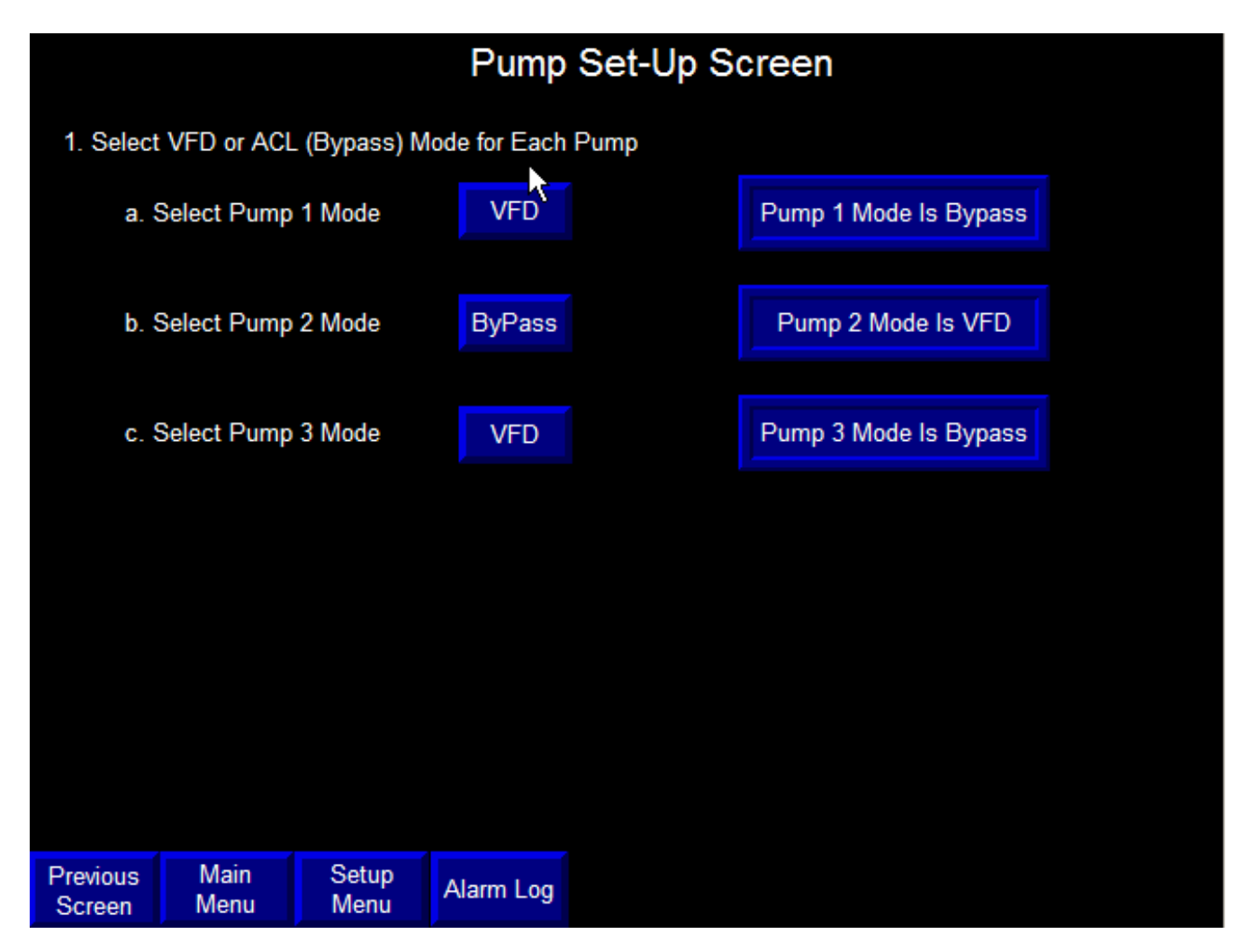

## PUMP SET UP SCREEN

This screen is used to establish VFD or ACL (Bypass) Mode for each pump. On the above screen, Pump 1 will operate in VFD mode, Pump 2 in Bypass and Pump 3 in VFD. This lineup would be used if you had a problem with Pump 2 VFD.

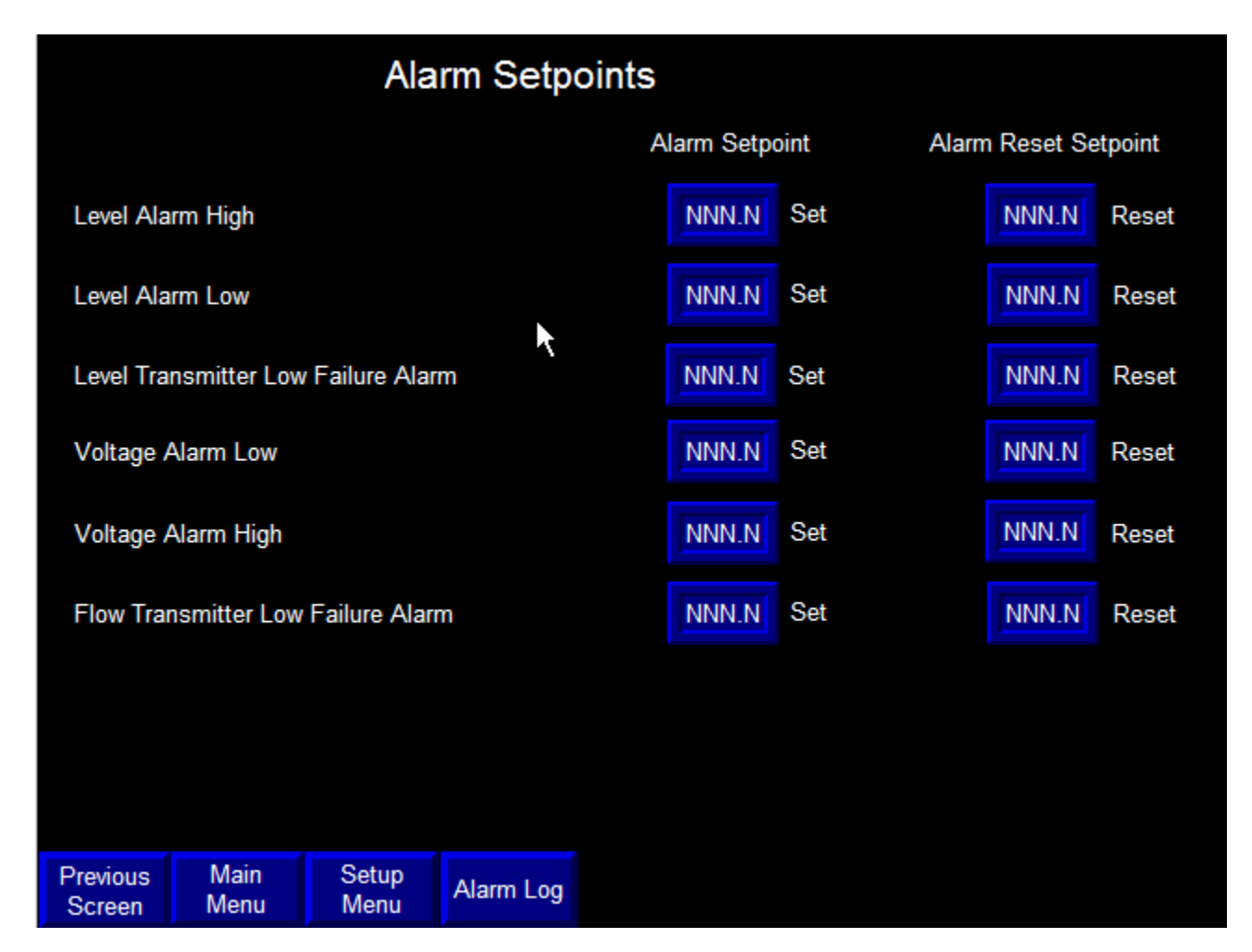

## ALARM SETPOINTS SCREEN

This screen is used to create setpoints to trigger alarms in your pumping system. You can set both the level at which the alarm should go off and the level at which the system will be allowed to be reset. Select the desired setpoint level by touching the appropriate box and entering your new setpoint.

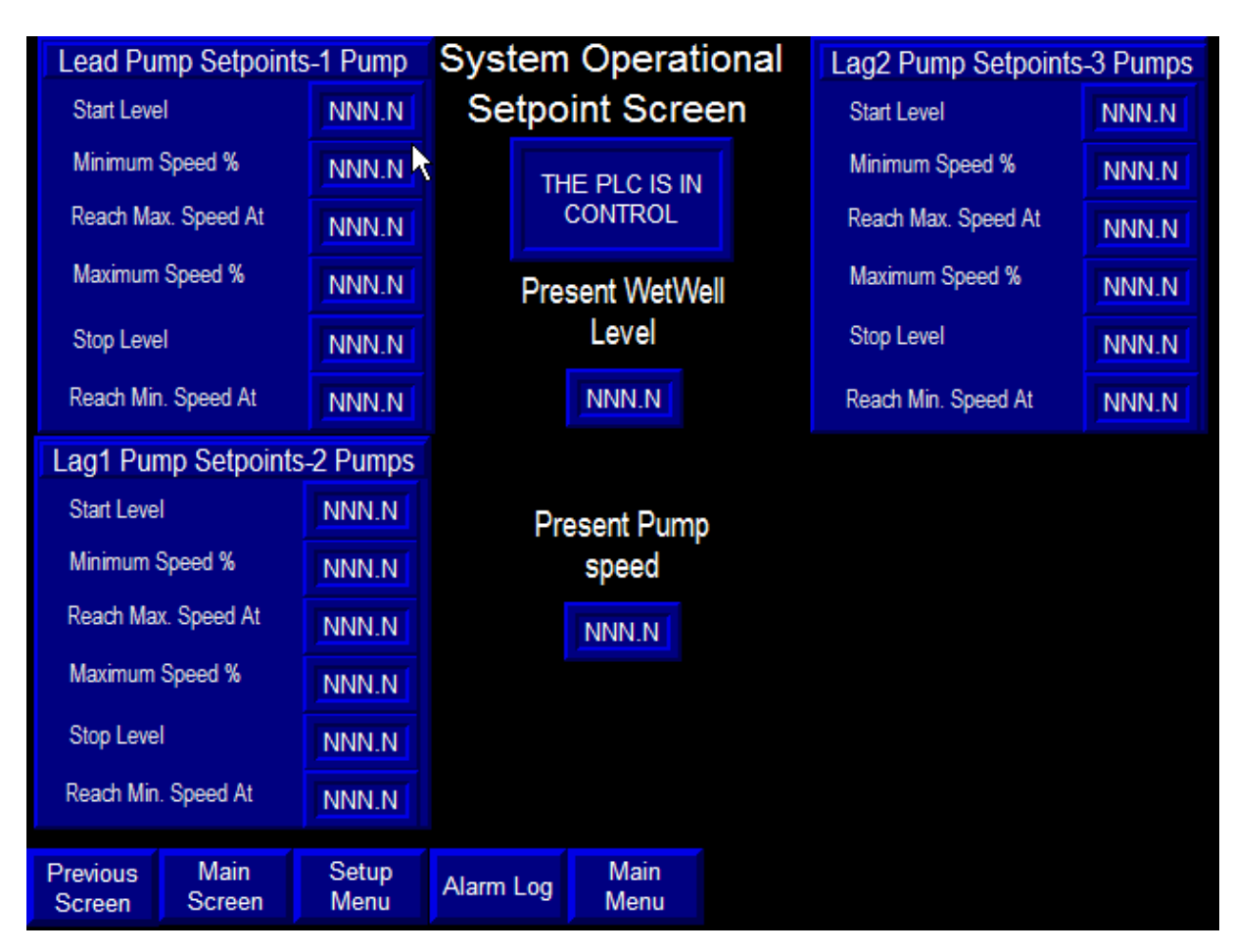

## SYSTEM OPERATIONAL SETPOINT SCREEN

This screen is for display only and will allow <u>no</u> changes. If operators are not allowed access to setup screens, this screen will give them all the information they may need without allowing changes.

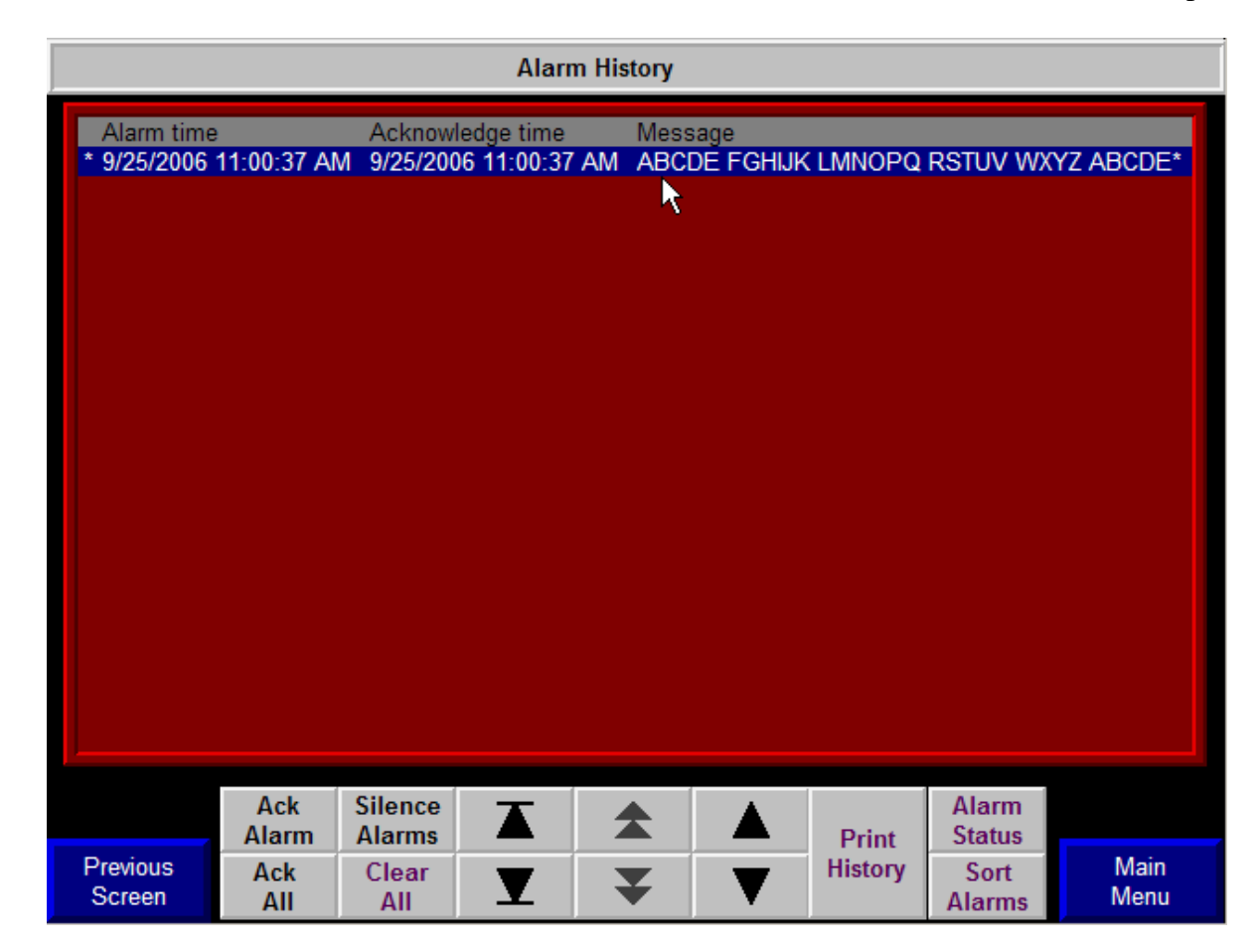

## ALARM HISTORY SCREEN

The History Screen is designed to provide complete data on the last 100 alarms occurring in the control system. The Log displays the following information on each alarm: Time and Date triggered; Description, Time acknowledged and Time reset or cleared. To move through the Alarm Log: Use the arrow buttons in the lower menu in the center.

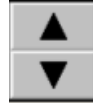

moves one alarm at a time.

moves one page at a time

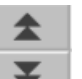

moves to the beginning or end of the list

You can also acknowledge one or all alarms, silence alarms, check alarm status or sort alarms using the buttons in the bottom of the screen.

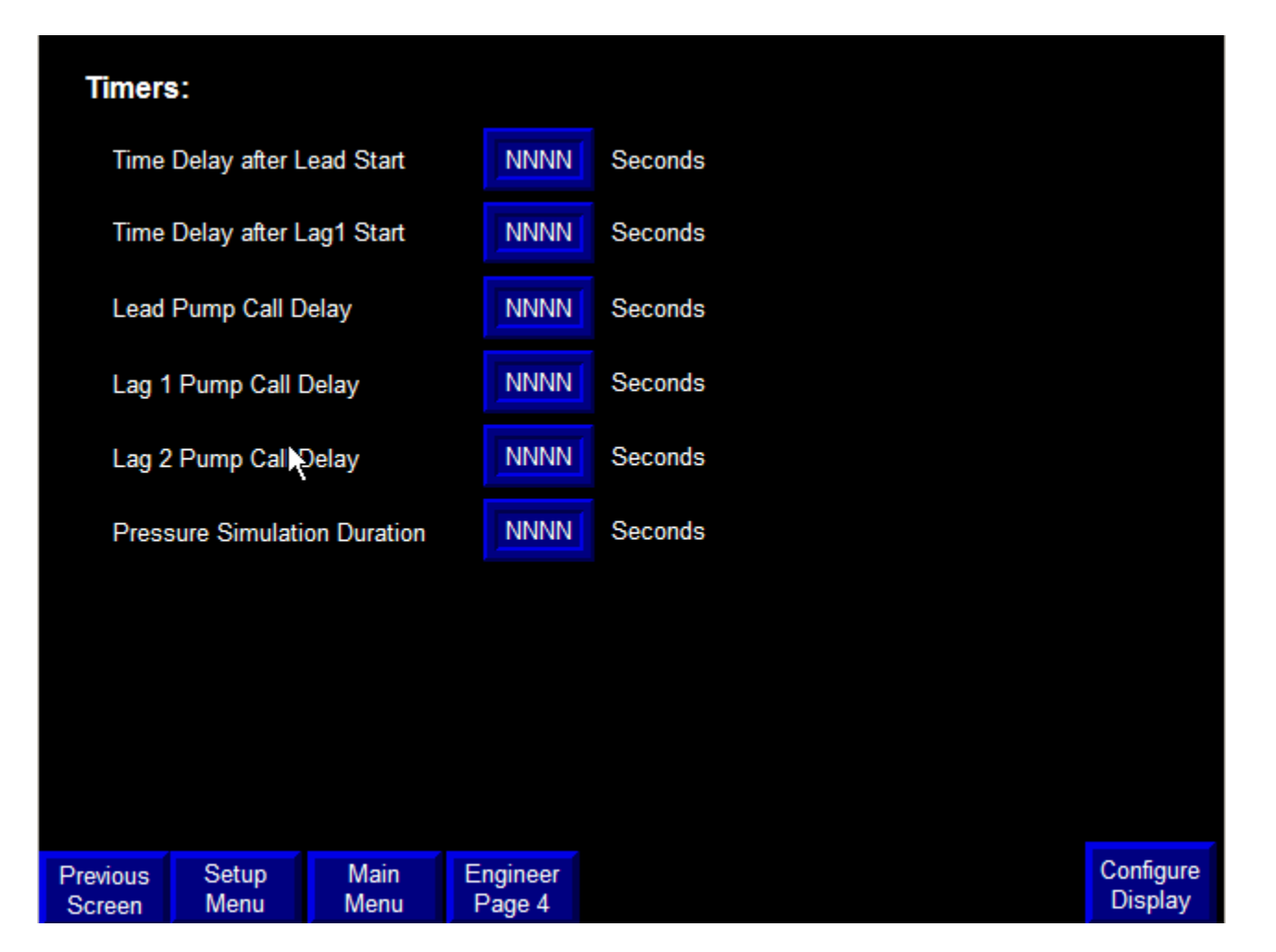

## TIMER SET UP SCREEN

This screen is designed to set time delays for any pumping or system operation. All time delays are in seconds. Touch the blue box that you would like to change and enter the desired value. Use the buttons on the bottom of the screen to navigate through your system. Engineer page 4 takes you to another timer setup screen. The Configure Display button is included in the Engineering screens to allow access to panel functionality. It is not for operations use.

## PSD<sup>TM</sup> Operational Screen Guide

| Transmit           | ter Calibratio | n:           | Minimum    |         | Maximum |                |             | Transmitt          | ter Calibratio | n:           | Minimum    |        | Maximum |        |                      |
|--------------------|----------------|--------------|------------|---------|---------|----------------|-------------|--------------------|----------------|--------------|------------|--------|---------|--------|----------------------|
| Well Le            | evel           |              | NNN.N      | FT      | NNN.N   | FT             |             | Pump #             | #1 Volts       |              | NNN.N      | Volts  | NNN.N   | Volts  |                      |
| Pressu             | ıre            |              | NNN.N      | PSIG    | NNN.N   | PSIG           |             | Pump #             | #2 Volts       |              | NNN.N      | Volts  | NNN.N   | Volts  |                      |
| Flow G             | PM             |              | NNN.N      | GPM     | NNN.N   | GPM            |             | Pump #             | #3 Volts       |              | NNN.N      | Volts  | NNN.N   | Volts  |                      |
| Flow M             | 1GD            |              | NNN.N      | MGD     | NNN.N   | MGD            |             | Pump #             | #1 Amps        |              | NNN.N      | Amps   | NNN.N   | Amps   |                      |
| Pump               | #1 KW          |              | NNN.N      | ĸw      | NNN.N   | КW             |             | Pump #             | #2 Amps        |              | NNN.N      | Amps   | NNN.N   | Amps   |                      |
| Pump               | #2 KW          |              | NNN.N      | ĸw      | NNN.N   | KW             |             | Pump #             | #3 Amps        |              | NNN.N      | Amps   | NNN.N   | Amps   |                      |
| Pump               | #3 KW          |              | NNN.N      | ĸw      | NNN.N   | КW             |             | Spare              |                |              | NNN.N      | хх     | NNN.N   | хх     |                      |
|                    |                |              |            |         |         |                |             |                    |                |              |            |        |         |        |                      |
|                    |                |              |            |         |         |                |             |                    |                |              |            |        |         |        |                      |
| CPMG               | Max for HM     | l Display    | NNN.NN     | Dollars |         |                |             | Raw Or             | utput Card S   | caling       | NNNNN      | Counts | NNNNN   | Counts |                      |
|                    |                |              |            |         |         |                |             | Raw In             | put Card Sca   | aling        | NNNNN      | Counts | NNNNN   | Counts |                      |
| Previous<br>Screen | Setup<br>Menu  | Main<br>Menu | Engineer 2 |         |         | Config<br>Disp | gure<br>lay | Previous<br>Screen | Setup<br>Menu  | Main<br>Menu | Engineer 3 |        |         |        | Configure<br>Display |

## TRANSMITTER CALIBRATION (ENGINEER) SCREEN

This screen allows field transmitter calibration to be entered. These entries scale bargraphs, displays, etc within the system. This screen also allows for future transmitters that may be installed with different calibration.

## SUMMARY

The Pump Station Director<sup>™</sup> is the first controller designed to meet pump station operator needs. These unique screens not only provide important operating data but they also make it easy to make changes and customize your system. Trying different set-up parameters and reviewing the effect on system operating conditions is an excellent way to optimize your equipment --and save money on energy consumption.

You can also learn more about how your pump station really works. The PSD<sup>™</sup> makes it easy to experiment and try different settings. The simulation capacity allows you to create conditions that you might otherwise never see. Consider the PSD<sup>™</sup> your own personal training tool and improve both your system's performance and your professional skills.

Please consult the factory if you have additional questions not answered in this Guide. We are confident that you will see a significant improvement in how you operate your system after you have installed and used the Pump Station D .irector(PSD)<sup>™</sup> by EG Controls.